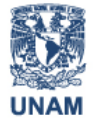

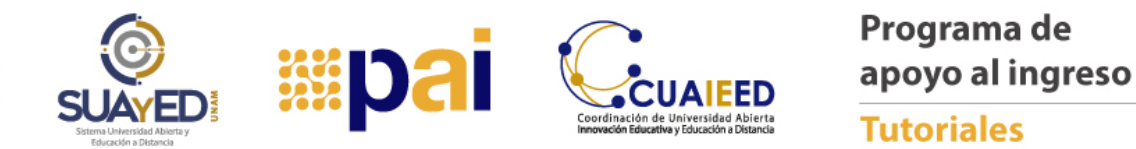

## ELIMINAR ARCHIVOS TEMPORALES DE UN NAVEGADOR

Uno de los problemas más frecuentes en el acceso a la plataforma, es que no se pueda abrir la página a causa de cookies o de los también llamados archivos temporales, en este tutorial te mostraremos sencillos pasos para eliminarlos de tu navegador para que puedas acceder a la plataforma desde Google Chrome o Internet Explorer.

## **GOOGLE CHROME**

**Paso 1.** Abre el navegador de Google Chrome y en la parte superior derecha, ubica el ícono de tres puntos:

| e       |        |       | ☆        | : |
|---------|--------|-------|----------|---|
| e<br>el | Google | Gmail | Imágenes |   |

**Paso 2**. En el menú desplegable localiza el apartado Historial y da clic:

| Nueva pestaña      |           |          | Ctrl + T |   |
|--------------------|-----------|----------|----------|---|
| Nueva ventana      |           |          | Ctrl + N |   |
| Nueva ventana de i | incógnito | Ctrl + M | ayús + N |   |
| Historial          |           |          | ]        | ۲ |
| Descargas          |           |          | Ctrl + J |   |
| Marcadores         |           |          |          | ۲ |
| Zoom               | - 100     | )% +     | 53       |   |
| Imprimir           |           |          | Ctrl + P |   |

**Paso 3**. Enseguida se mostrará un submenú, presiona de nuevo la opción "Historial":

| Historial             |            |  |  |  |
|-----------------------|------------|--|--|--|
| Cerrado recientemente |            |  |  |  |
| google chrome - de l  | púsqueda   |  |  |  |
| Navegador web Goog    | gle Chrome |  |  |  |

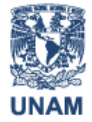

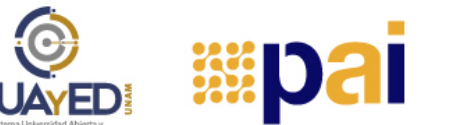

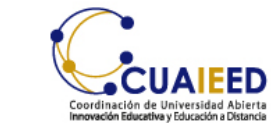

**Paso 4**. Aparecerá otra ventana situada a la izquierda, presiona la opción "Borrar datos de navegación":

| Historial de Chrome<br>Pestañas de otros dispositivos<br>Borrar datos de<br>navegación | Historial                     |       |
|----------------------------------------------------------------------------------------|-------------------------------|-------|
| Pestañas de otros dispositivos<br>Borrar datos de<br>navegación                        | Historial de Chrome           |       |
| Borrar datos de 🛛 🖄                                                                    | Pestañas de otros disposi     | tivos |
|                                                                                        | Borrar datos de<br>navegación | Ø     |

**Paso 5**. Aparecerá una ventana nueva, en ella selecciona del combo, la opción que desees y marca todas las casillas que se muestran. Al final, clic en el botón "Borrar datos":

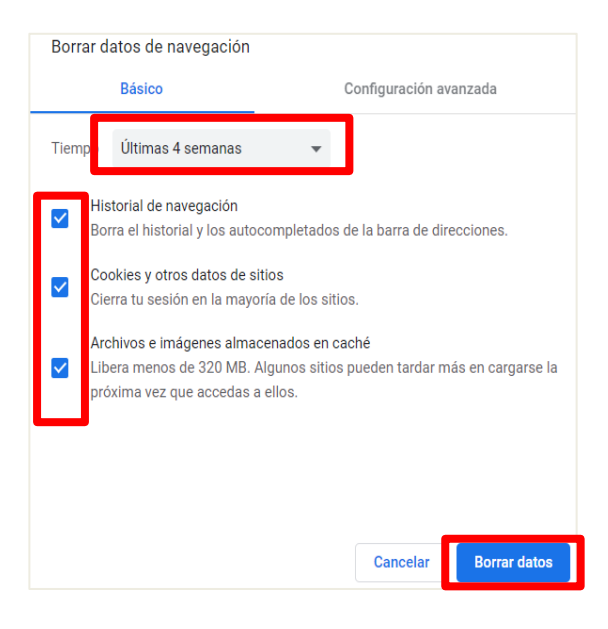

## **INTERNET EXPLORER**

**Paso 1.** Abre el navegador de Internet Explorer. En el extremo superior derecho, dar clic en el símbolo de engrane y clic en las Opciones de Internet:

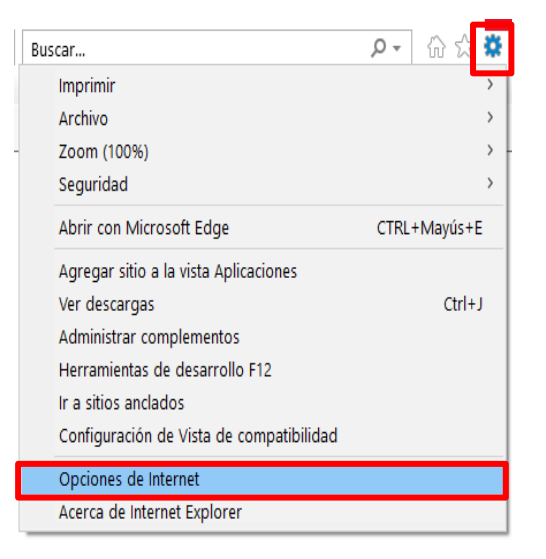

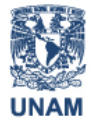

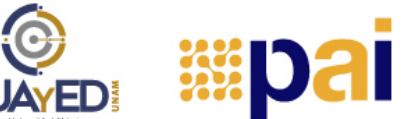

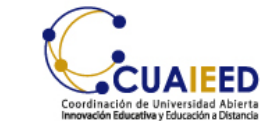

**Paso 2**. Aparecerá otra ventana y en la pestaña "General" da clic en el botón Eliminar:

| Opciones de Internet                                                                                                    |                                        |           |         | ?                      | ×           |  |  |  |
|----------------------------------------------------------------------------------------------------|----------------------------------------|-----------|---------|------------------------|-------------|--|--|--|
| Conexiones                                                                                                    | Programa                               | s         | Opcion  | es avanzadas           |             |  |  |  |
| General s                                                                                                    | eguridad                               | Privacida | be      | Contenid               | 0           |  |  |  |
| Página principal<br>Para crear pestañas de página principal, escri <u>b</u> a cada dirección<br>en una línea independiente. |                                        |           |         |                        |             |  |  |  |
| http://hp1                                                                                                    | http://hp17win10.msn.com/?pc=HCTE      |           |         |                        |             |  |  |  |
| <u>U</u> sar actual                                                                                                    | U <u>s</u> ar predet                   | erminada  | Usar r  | nue <u>v</u> a pestaña | a –         |  |  |  |
| Inicio                                                                                                    |                                        |           |         |                        | _           |  |  |  |
| <ul> <li>Comen<u>z</u>ar con per</li> <li>Comenzar con la p</li> </ul>                                                      | stañas de la últin<br>Dágina de inicio | na sesión |         |                        |             |  |  |  |
| Pestañas                                                                                                    |                                        |           |         |                        |             |  |  |  |
| Cambie la forma en que las páginas web se<br>muestran en las pestañas. Pestañas                                             |                                        |           |         |                        |             |  |  |  |
| Historial de exploración                                                                                                    |                                        |           |         |                        |             |  |  |  |
| Elimine archivos temporales, historial, cookies, contraseñas<br>guardadas e información de formularios web.                 |                                        |           |         |                        |             |  |  |  |
| Eliminar el historial de exploración al salir                                                                               |                                        |           |         |                        |             |  |  |  |
|                                                                                                    |                                        | Elimina   | r       | Configuració           | in          |  |  |  |
| Apariencia                                                                                                    |                                        |           |         |                        |             |  |  |  |
| Colores                                                                                                    | Idiomas                                | Euent     | tes     | Accesibili <u>d</u> a  | d           |  |  |  |
|                                                                                                    |                                        |           |         |                        |             |  |  |  |
|                                                                                                    | A                                      | ceptar    | Cancela | r Apli                 | <u>c</u> ar |  |  |  |

**Paso 3**. Se mostrará una ventana nueva, activa todas las casillas que prefieras y presiona el botón "Eliminar":

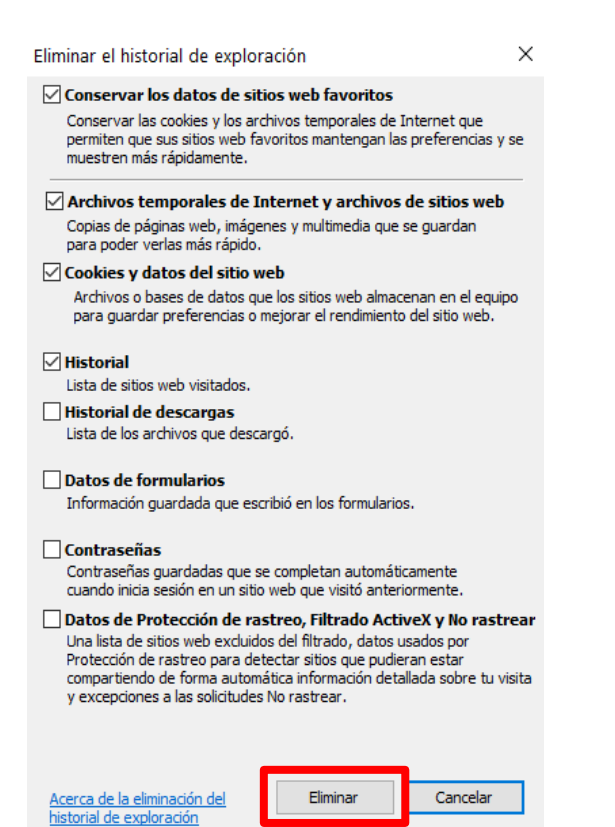

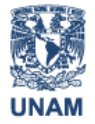

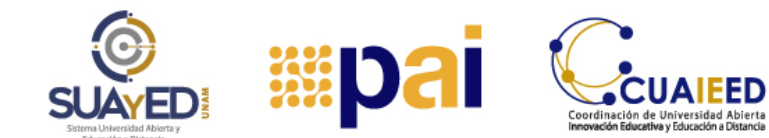

 $\sim$ 

Paso 4. Presiona primero el botón "Aplicar" y enseguida el botón "Aceptar". Con esto, habrás eliminado los archivos temporales de tu navegador Internet Explorer:

| opciones de inte                                                             | met                                                                                       |                        |                        | •                      | $\sim$ |
|------------------------------------------------------------------------------|-------------------------------------------------------------------------------------------|------------------------|------------------------|------------------------|--------|
| Conexiones                                                                   | Program                                                                                   | as                     | Opcio                  | nes avanzadas          |        |
| General                                                                      | Seguridad                                                                                 | Priva                  | acidad                 | Contenido              |        |
| Página principal                                                             | rear pestañas de pág                                                                      | ina princip            | al, escri <u>b</u> a c | ada dirección          | _      |
| en una línea independiente.<br>http://hp17win10.msn.com/?pc=HCTE             |                                                                                           |                        |                        |                        |        |
| <u>U</u> sar actu                                                            | ual U <u>s</u> ar prede                                                                   | terminada              | Usar                   | nue <u>v</u> a pestaña |        |
| Inicio                                                                       |                                                                                           |                        |                        |                        | _      |
| Comenzar co<br>Comenzar co<br>Pestañas<br>Cambie la forma<br>muestran en las | on pestañas de la últi<br>on la página de inicio<br>a en que las páginas i<br>s pestañas. | ma sesión<br>web se    |                        | <u>P</u> estañas       | _      |
| Historial de exploración                                                     |                                                                                           |                        |                        |                        |        |
| Elimine archivos<br>guardadas e inf                                          | temporales, historial<br>formación de formular                                            | , cookies,<br>ios web. | contraseñas            | s                      |        |
| Eliminar el historial de exploración al salir                                |                                                                                           |                        |                        |                        |        |
| Anneine                                                                      |                                                                                           | Elir                   | minar                  | Configuración          |        |
| Apariencia <u>Col</u> ores                                                   | <u>I</u> diomas                                                                           | E                      | uentes                 | Accesibili <u>d</u> ad |        |
|                                                                              | A                                                                                         | ceptar                 | Cancel                 | ar Apli <u>c</u> ar    | r      |

¡Te deseamos mucha suerte en tus estudios!